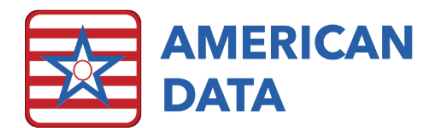

## Specific Medication Category

- 1. From an Access screen, click onto the **View Chart** button (if not using the access screens, follow the path to Toolbar > green **View** icon).
- 2. The **Name Selection** screen will appear, you will want to select all the name(s) you are interested in viewing this information on. Click **OK**.
- 3. After you have selected the name(s), the View Screen will open.

| Nurse              | Daily Tasks  | Charting                                                                                                    | Chart Review                                                                                                    | Other               |        |
|--------------------|--------------|----------------------------------------------------------------------------------------------------|----------------------------------------------------------------------------------------------------|---------------------|--------|
| Nurse Main<br>Menu | Shift Report | Nurses Note                                                                                                    | View Chart                                                                                                    | Physician<br>Orders |        |
|                    | To Do List   | At Adams, John<br>Adams, John<br>Adams, John<br>Adams, Staanne C<br>Adams, Tracy<br>Anthony, Susan B,<br>Banderas, Antono                                                                     | Penberthy, Doris K<br>Presthy, Anna M<br>Smith, Beth O<br>Smith, Captan A<br>Smith, Camen<br>Smith, Joseph T<br>Spears, Britney |                     | · ×    |
|                    | BM List      | Astronome<br>Ben, Jerry N<br>Ben, Jerry N<br>Brown, James R<br>Doe, Jane J<br>Edwards, Jack C<br>Edwards, Jack C<br>Edwards, Jack C<br>Hancock, John<br>Henshey, Darlene<br>Lefferson, Thomas | Lobas, salte<br>Wetzel, Justn D<br>Zzłk, Sharon B<br>Zzhel, Brooke E<br>Zztest, Tracy L                                         |                     |        |
|                    | eMAR / eTAR  | Select Al Filter                                                                                                    | Sort Clients Legend Multi Provders Date 0102/2                                                                                  | 920                 | QK     |
|                    | Lab Calendar | 33 Name(s) 33 Selected                                                                                                    | Analytics test                                                                                                    | Schedules           | Zarrei |

- 4. Navigate to the **Topic** button > select the **Physician Orders tab** > double click into the **Medications topic**.
- 5. Locate the Drugs word within this topic (for some facilities this may be in the first column where as others it may be in column BV). Double click onto the Drugs word to expand the list so that all categories display.
- 6. Locate the category interested in viewing (e.g., diuretics or beta blockers). Highlight the category and click OK.
- 7. You will be brought back to the View Screen. Click Go.
- 8. After clicking onto Go, you will be presented with your specific medication list. You can see the number of residents on that medication. If you would like to print this list, navigate to **More...** and then click onto **Print**.

| 🚾 American Data - ECS ♡                                 |           |         |               |               |          |           |          |           |           |         |            |                |                          |  |
|---------------------------------------------------------|-----------|---------|---------------|---------------|----------|-----------|----------|-----------|-----------|---------|------------|----------------|--------------------------|--|
|                                                         |           | Toolbar | Easy - [QA Re | ports Access] | 🔀 Setu   | p Topic/W | ords 🐹 S | etup Topi | c/Words 🔀 | Report  | Maker 🐹 Pr | eview 🙁 View - | [ Selected Topic(s)] 🛛 🕅 |  |
| Exit                                                    | Name(s) 💌 | Topic   | Tasks         | Date From     | Date To  | Control   | Go       | Edit      | Next      | Split   | More       |                |                          |  |
| P <mark>P</mark> Ad                                     | ams, Johr | 1       | 11/25/        | 1948          | 71 Yrs   | 5         | м        | Site 1    |           | West    | 21         | 13-2           |                          |  |
| 04/15/2010 12:22:57 AET Metoprolol Tartrate 25MG Tablet |           |         |               |               |          |           |          |           |           |         |            |                |                          |  |
| 🕂 🗘 🗛                                                   | drews, Ha | nnah [  | D             | 11/01/19      | 45       | 74 Yrs    |          | F         | Site 1    | No      | orth       | 205            |                          |  |
| L-0-0                                                   | 8/31/2016 | 13:28:  | 03 HE         | B <u>Aten</u> | olol 25M | G Tabl    | et       |           |           |         |            |                |                          |  |
| - An                                                    | thony, Su | san B.  | 0             | 2/17/1937     | 78       | 3 Yrs     | F        | S         | ite 1     | Eas     | t          | 210-2          |                          |  |
| L 0                                                     | 4/15/2010 | 12:51:  | 20 AE         | T <u>Meto</u> | prolol T | artrate   | 50MG     | Tablet    |           |         |            |                |                          |  |
| e Ed                                                    | wards, Ja | ck C    | 03/           | 26/1923       | 97       | Yrs       | М        | Sit       | te 1      | Nort    | h          | 110            |                          |  |
| L <mark>.</mark> 1                                      | 1/17/2015 | 16:26:  | 40 HE         | B <u>Aten</u> | olol 25M | IG Tabl   | et       |           |           |         |            |                |                          |  |
| 🗖 Ed                                                    | wards, Ma | nry J   | 12/           | 01/1935       | 84       | Yrs       | F        | Sit       | e 1       | North   | 1          | 302-2          | 111                      |  |
| LO 0-                                                   | 4/21/2010 | 08:10:  | 47 CA         | Z Meto        | prolol S | uccina    | te ER 🗄  | 50MG T    | ablet E   | Extende | d Rele     | ease 24 H      | lour                     |  |